# Maklerportal Infos zur LV

Log in Maklerportal unter <u>https://secure.allianz.at/maklerportal/home</u>

# Anmelden

| enutzername oder E-Mail |  |
|-------------------------|--|
|                         |  |
| asswort                 |  |
|                         |  |

Passwort vergessen?

Anmelden

### Jeweiligen Kunden oder Vertrag aufrufen:

| Allianz 🕕 | Dashboard | Kunden | Verträge  | Schäden   | Produkte    | Allianz Service | 25               | Su |
|-----------|-----------|--------|-----------|-----------|-------------|-----------------|------------------|----|
|           |           |        |           |           | Κι          | undensi         | uche             |    |
|           |           | Nachr  | name oder | Firmennar | ne          | Vo              | rname (optional) |    |
|           |           |        |           |           | SUCHE ZURÜC | KSETZEN         | SUCHEN           |    |

### Kunde auswählen mit dem "Augen-Symbol".

\*Wenn mehrere Datensätze bestehen ist das runde, grüne VN-Logo ein Zeichen für einen Datensatz mit aktiven Verträgen

## Suchergebnisse Kunden

|     | Name             | Geburtsdatum | Adresse                      |     |
|-----|------------------|--------------|------------------------------|-----|
| §   | Musterfirma GmbH | -            | Hauptstraße 25, 4901 Ottnang | × © |
| § ٧ | Musterfirma GmbH |              | Hauptstraße 25, 4901 Ottnang |     |
| ş   | Musterfirma GmbH | -            | Hauptstraße 25, 4901 Ottnang | v © |
|     |                  |              |                              |     |

 Um aktive Verträge selektieren zu können -> Deaktivierung des Button "auch Vorschläge/Anträge anzeigen

Verträge und Anträge

Alle Beträge Brutto inkl. Steuerr

T224 H Lebensversicheruna mit Rentenwahlrecht für Ihre zweite Pen

Auch Vorschläge/Anträge anzeigen

Polizzennr.

# Wenn man ans Ende der Seite scrollt gelangt man zu den Dokumenten zur Person. \*Vermögenssteuerwertbestätigung, Inkassoänderungen, Vollmachten

|                                                                              | Dokumente       |                                  |
|------------------------------------------------------------------------------|-----------------|----------------------------------|
| Anzahl der Dokumente: 15                                                     | Dokument suchen | Q                                |
| L Ausgang   Vermögenssteuerwertbestätigung<br>Vermögenssteuerwertbestätigung |                 | 03.01.2021<br>🛓 Datei downloaden |
| မြာ Eingang   Aktionsdokument aus Abgleich KFA-GFB                           |                 | 26.09.2020<br>业 Datei downloaden |
| ⚠ Ausgang   Vermögenssteuerwertbestätigung<br>Vermögenssteuerwertbestätigung |                 | 03.01.2020<br>🛓 Datei downloaden |
| ⚠ Ausgang   Vermögenssteuerwertbestätigung<br>Vermögenssteuerwertbestätigung |                 | 03.01.2019<br>🛓 Datei downloaden |
| ⚠ Ausgang   Vermögenssteuerwertbestätigung<br>Vermögenssteuerwertbestätigung |                 | 03.01.2018<br>★ Datei downloaden |

## Unter "Details Ansehen" kann man die detaillierten Vertragsdaten aufrufen

| T224 H Lebensversicherung mit Rentenwahlrecht für Ihre zweite Pen |                                                            |                     |          |    |  |  |
|-------------------------------------------------------------------|------------------------------------------------------------|---------------------|----------|----|--|--|
| Versicherte Objekte/Personen                                      | Sparten                                                    | Jahresprämie gesamt | Zustand  | St |  |  |
| Muster Susi                                                       | T224 H Kapitalversicherung mit variabler Todesfallleistung | €290,68             | Aufrecht | Ve |  |  |

- Surgenz können über Turbobutton erfolgen (ausgenommen bei prämienfreien Verträgen)
- Unter "Vertragsübersicht drucken" kann man eine Vertragsübersicht als PDF mit aktuelle Werte (z.B. Rückkaufswerte) erstellen

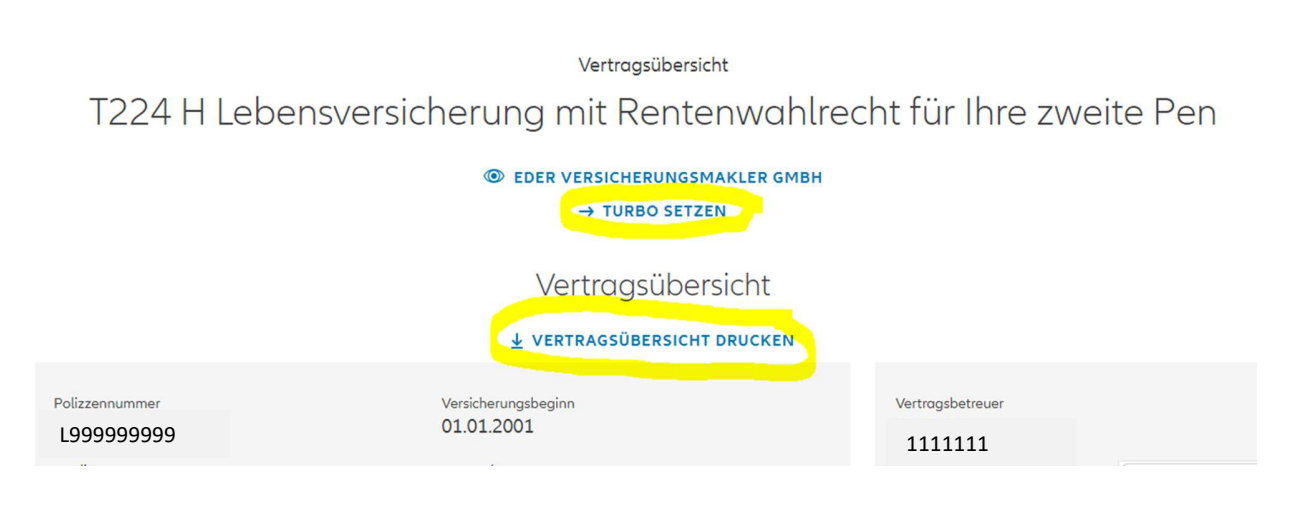

### Seim Button "Herunterladen" stehen alle Vertragsbedingungen zur Verfügung

#### Deckungsumfang und Prämienparameter

| Versicherte Personen, Tiere und Objekte |                        |               |                       |                    |                            |          |            |
|-----------------------------------------|------------------------|---------------|-----------------------|--------------------|----------------------------|----------|------------|
| Person                                  | Muster Susi            |               |                       |                    | 1962-06-2                  | 9        |            |
| Company                                 | Musterfirma GmbH       |               |                       |                    |                            |          |            |
| → INDIVIDUELLE VEREINBARUNGEN           |                        |               |                       |                    |                            |          |            |
| Vertragsbedingungen für:                |                        | Alle Sparte   | en                    | ~                  |                            | HER      | UNTERLADEN |
| T224 H Kapitalversicher                 | ung mit variabler Tode | sfallleistung | Sonderrabatt<br>0,0 % | Bündelrabatt 0,0 % | Spartenzustand<br>Aufrecht | € 290,68 | *          |

## Die Dokumente zum Vertrag (Polizzen, Schriftverkehr etc.) findet man ganz unten auf der Seite

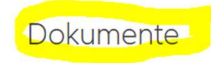

|                                                | Dokument suchen            | Q                         |
|------------------------------------------------|----------------------------|---------------------------|
|                                                |                            |                           |
| L Ausgang   Polizzendokument                   |                            | 12.02.2020                |
| Versicherungsurkunde                           |                            | 🛓 Datei downloaden        |
|                                                | Freigebe Nicht freigegeben |                           |
| ⚠️ Ausgang   E-Mail Person                     |                            | 12.02.2020                |
| Antrag L999999999 Musterfirma                  |                            | 🛓 Datei downloaden        |
|                                                |                            |                           |
| 1 Ausgang   Brief                              |                            | 01.04.2019                |
| Brief Wartung Pensionszusage                   |                            | <u>↓</u> Datei downloaden |
|                                                |                            |                           |
| 1 Ausgang   E-Mail Person                      |                            | 20.03.2019                |
| Vertrag L999999999 Musterfirma                 |                            |                           |
|                                                |                            |                           |
| Eingang   Sonstiges                            |                            | 20.03.2019                |
| Musterfirma L999999999 Musterfirma Rkst AVÖ 20 | 18-P UR 2,5.pdf            |                           |
| Later and the                                  |                            |                           |
| Eingang   Sonstiges                            |                            | 14.03.2019                |
| RKSL, UR 2,3                                   |                            |                           |
|                                                |                            |                           |
| T Ausgang   E-Mail Person                      |                            | 12.03.2019                |
|                                                |                            |                           |